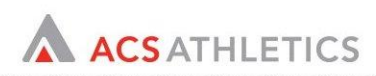

# ACS ATHLETICS TEAM MANAGER COACHES USER MANUAL

# CONTENTS

| SEND A MASS EMAIL                                        | 2 |
|----------------------------------------------------------|---|
| Send a Mass Text Message via Quick Message Text          | 4 |
| REVIEW ATHLETE HISTORY                                   | 5 |
| VIEW/EDIT AN ATHLETE PROFILE                             | 5 |
| VIEW PRACTICE/COMPETITION ELIGIBILITY                    | 6 |
| VIEW THE ACTIVE ROSTER AND ENTIRE ROSTER                 | 7 |
| ADD/EDIT EVENTS TO COMPETITION SCHEDULE                  | 8 |
| SUBMIT SCHEDULE FOR APPROVAL                             | 9 |
| IDENTIFY COMPETITION/TRAVEL SQUAD                        | 0 |
| TRACK AND SUBMIT PARTICIPATION TO COMPLIANCE1            | 2 |
| TRACK CARA/PRACTICE LOGS AND SUBMIT WEEKLY TO COMPLIANCE | 3 |

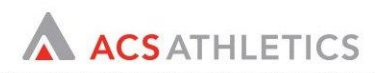

## SEND A MASS EMAIL

- 1. Login to ACS (https://incontrol.acsathletics.com).
- 2. Click on the Team Manager tab and then select Athletes.
- 3. When the athlete list appears, search for the athletes you wish to email. Once you have searched, use the check box to select all the athletes matching your search.
- 4. Click the checkbox in the last column of the list to select all athlete OR use individual checkboxes for the athletes you wish to email and select "Send Email" from the Functions dropdown menu and click 'Go'.

| Switch to Detail View              |            |                  |             | Print Report Forms Completion F | Report V Print |
|------------------------------------|------------|------------------|-------------|---------------------------------|----------------|
| Add New Athlete                    |            |                  |             | Functions View/Edit Athlete P   | rofile(s) Go   |
|                                    |            |                  |             |                                 |                |
| 15 Athlete(s) matched your search. |            |                  |             |                                 | Customize Grid |
| Page 1 🗸 of 1                      |            |                  | [           | Check this box and              | us Next   Last |
| 🔀 着 Full Name                      | <u>UIN</u> | University Class | <u>Em</u> ; | click the Go button             |                |
| 🔀 着 Carmicheal, Phil               | 9990000    | Freshman         | pca         | click the Go button.            |                |
| 🔀 音 <u>Ganburg, Carmen</u>         |            | Sophomore        | cgar        | nburg@acsath.net                |                |
| 🔀 音 <u>Gutcher, Jason</u>          | 97014324   | Freshman         | jguto       | cher@acsath.com                 |                |
| 🔀 着 <u>Hugons, Tim</u>             |            | Freshman         | thug        | s@acsath.net                    |                |
| 🔀 着 Libby, Matt                    |            | Senior           | mlib        | by@acsath.net                   |                |
| 🔀 着 Long, Martin                   |            | Senior           | mtlo        | ng@acsath.com                   |                |

5. When asked if you would like to use your personal template, select 'Yes' like to use your default email template.

6. On the next screen you will provide the information needed to send an email to your selected recipients.

| Add/Edit/Delete Templates                          |                                                                                                    | Select the primary recipients of this<br>email. Primary Recipients can be<br>athletes or the athlete's guardian.                                                                                                    |
|----------------------------------------------------|----------------------------------------------------------------------------------------------------|----------------------------------------------------------------------------------------------------|
| Primary Recipients* :                              | Select Primary                                                                                                    |                                                                                                    |
| CC :                                               |                                                                                                    |                                                                                                    |
| Additional CC :                                    | Athlete Primary Personal Contact Primary School/Team Contact                                                                                                    | You can copy the selected athletes or the athlete's guardian                                                                                                    |
| BCC :                                              |                                                                                                    | the adhete's guardian.                                                                                                    |
| From* :                                            |                                                                                                    |                                                                                                    |
| Subject* :                                         |                                                                                                    |                                                                                                    |
| Attachments :                                      | Browse Add Attachment                                                                                                    |                                                                                                    |
| Select from<br>whom this<br>email will be<br>sent. | Image: State of the state of the state | STOMER SUPPORT PROGRAMS CONT ACS ATHLETICS TO A CONTRACT OF A CONTRACT OF A CONTRACT O |
| Browse your computer and Sele<br>Attachment'       | ect 'Add                                                                                                    | before sending.                                                                                                    |
|                                                    |                                                                                                    |                                                                                                    |
|                                                    | <                                                                                                    |                                                                                                    |
|                                                    | LieNormal CHTML CPreview                                                                                                    |                                                                                                    |
|                                                    |                                                                                                    |                                                                                                    |

7. Click the **Next** button to preview the email before sending.

8. On the next screen you can view what the email will look like once it is sent to the selected recipients.

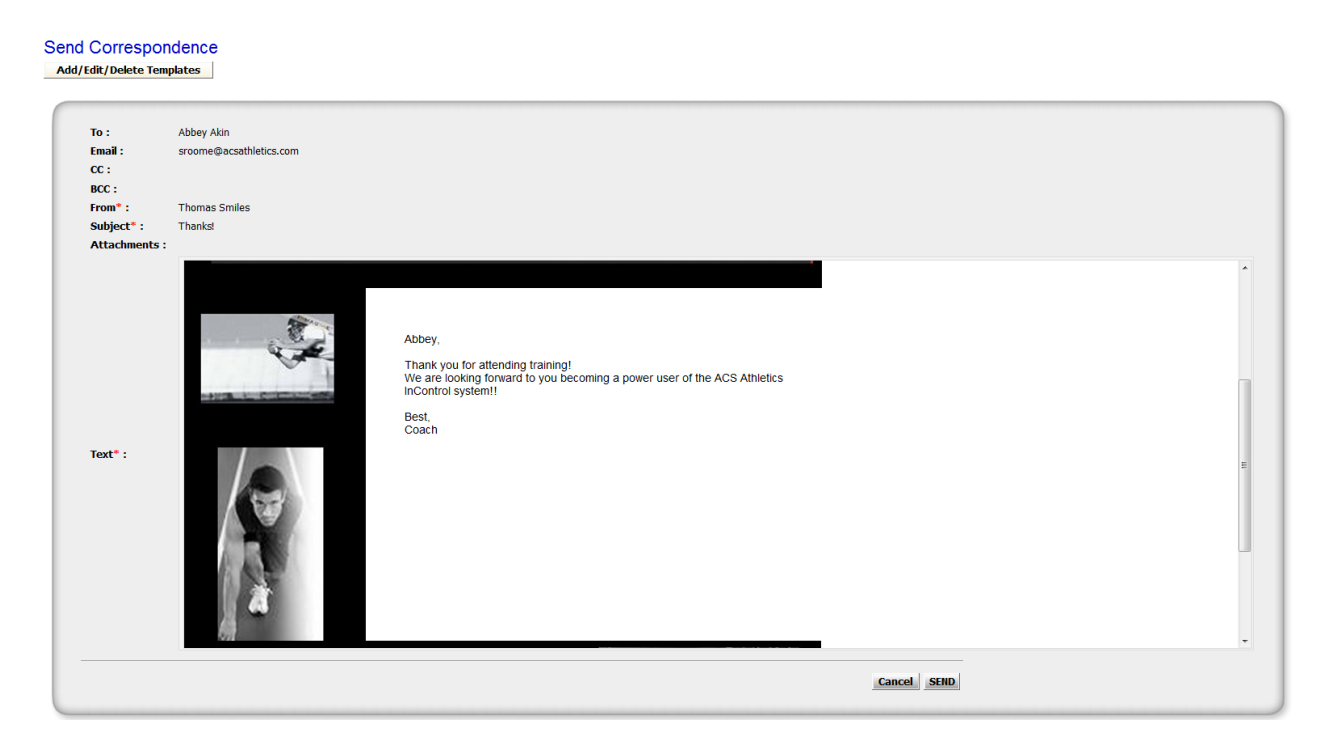

Click the **SEND** button to send the email.

On the next screen the system will confirm that the email you just created has been sent to the selected recipients.

Add/Edit/Delete Templates

 Thank you. Your Email has been sent.

 Finish

 Click this button to return to the athlete list.

# SEND A MASS TEXT MESSAGE VIA QUICK MESSAGE TEXT

- 1. Login to ACS (https://incontrol.acsathletics.com).
- 2. Click on the Team Manager tab and then select Athletes.
- 3. When the athlete list appears, click the checkbox in the last column of the list and select "View/Edit Athlete Profile(s)" from the Functions dropdown menu and click 'Go'.

| Switch to Detail View                                   |                       |                                     | Print Report Forms Completion | Report V Print |
|---------------------------------------------------------|-----------------------|-------------------------------------|-------------------------------|----------------|
| Add New Athlete                                         |                       |                                     | Functions View/Edit Athlete P | rofile(s) Go   |
| 15 Athlete(s) matched your search.                      |                       |                                     |                               | Customize Grid |
| Page 1 🕐 of 1                                           |                       |                                     | Check this box and            | us Next   Last |
| <ul> <li>Full Name</li> <li>Carmicheal, Phil</li> </ul> | <u>UIN</u><br>9990000 | <u>University Class</u><br>Freshman | click the Go button.          |                |
| 🔀 <del>च</del> <u>Ganburg, Carmen</u>                   |                       | Sophomore                           | cganburg@acsath.net           |                |
| 🔀 <del>च</del> <u>Gutcher, Jason</u>                    | 97014324              | Freshman                            | jgutcher@acsath.com           |                |
| 🔀 🗎 <u>Hugons, Tim</u>                                  |                       | Freshman                            | thugs@acsath.net              |                |
| 🔀 🗃 Libby, Matt                                         |                       | Senior                              | mlibby@acsath.net             |                |
| 🔀 🖀 Long, Martin                                        |                       | Senior                              | mtlong@acsath.com             |                |

 On the left side of the next screen, search for the athletes you wish to text message. Once you have searched, use the check box to select all the athletes matching your search.
 Athlete Profile

| Last Name C                       | hange View : My View 🗸 Add Note                                              | < Previous Athlete Next Athlete > |
|-----------------------------------|------------------------------------------------------------------------------|-----------------------------------|
| Classification                    |                                                                              |                                   |
| My Search Search Search           | Phil Carmicheal 8213 Shoal Creek Blvd. O Phone: 512-343-8811 1: 512-434-1188 | Customize this View Send Email    |
|                                   | Using the checkboxes, pcar@acsathletics.com                                  | Send Text Message                 |
| Send email to checked athletes    | select the athletes to                                                       |                                   |
| Send text msg to checked athletes | Fir receive the text e Phone: 512-434-1188                                   |                                   |
| Athletes                          | La message and click the s. 512-343-8811                                     |                                   |
| Carmicheal, Phil                  | Ad 'Send text msg to pcar@acsathletics.com                                   | n                                 |
| Ganburg, Carmen                   | Ad checked athletes'                                                         |                                   |
| Gutcher, Jason                    | cit button.                                                                  |                                   |
| Hugons, Tim                       | States                                                                       |                                   |
| Libby, Matt                       | Zip: 78757                                                                   |                                   |
| Long, Martin                      | Country: USA                                                                 |                                   |
| Longfellows, Mike                 |                                                                              |                                   |
| Page 1 ♥ of 3 <<   ≤   ≥   >>     | Date Created: 3/17/2008                                                      |                                   |

- 5. After checking the athletes, select the **Send text msg to checked athletes** button.
- 6. In the text message window that opens, select to send the mass text message to the Athlete or the Primary Personal Contact (parents) using the To dropdown at the top of the box.
- 7. Fill in the Message and hit Send.

# **REVIEW ATHLETE HISTORY**

1. To review emails and text messages sent to an athlete, select Athlete History from the Change View dropdown.

| Athlete Profile                            |                  |          |                                                    | г                                            |                      |                           |                                                                          |                          |                      |
|--------------------------------------------|------------------|----------|----------------------------------------------------|----------------------------------------------|----------------------|---------------------------|--------------------------------------------------------------------------|--------------------------|----------------------|
| Last Name Classification My Searches Sear  | rch              | Change V | iew : Athlete History Phil C 8213 Si Bivd. Austin, | Phil Carmiche<br>Blvd. O<br>Austin, TX 78757 |                      | is<br>ew<br>t<br>t to     | < Previous Athlete Next Athlete       Send Email       Send Text Message |                          |                      |
| Send email to ch                           | ecked athletes   |          |                                                    |                                              |                      |                           |                                                                          |                          |                      |
| Send text hisg to d                        | checked athletes | F        | Page 1 💌 of 1                                      |                                              |                      |                           |                                                                          | First Previous           | Next Last            |
| Athletes                                   |                  |          | 🛛 <u>Туре</u>                                      | Activity Date                                | <u>Subject</u>       | <u>Activity</u><br>Status | <u>Printable</u><br>Forms                                                | Created Date             | <u>Created</u><br>By |
| <u>Carmicneai, Phil</u><br>Ganburg, Carmen |                  |          | 🛛 WebMail                                          | <u>6/20/2008</u><br>12:14:00 PM              | Need your forms      | Sent                      |                                                                          | 6/20/2008<br>12:14:00 PM | Kirk<br>Long         |
| <u>Gutcher, Jason</u><br>Hugons, Tim       |                  | C        | Athlete Contact                                    | 5/13/2008<br>2:41:00 PM                      | Athlete Contact Info | Completed                 |                                                                          | 5/13/2008<br>2:41:00 PM  | Ū                    |
| Libby, Matt                                |                  | (        | Athlete Contact                                    | 5/6/2008<br>10:59:00 PM                      | Athlete Contact Info | Completed                 |                                                                          | 5/6/2008<br>10:59:00 PM  |                      |
| <u>Long, Martin</u><br>Longfellows, Mike   |                  | C        | Athlete Contact                                    | 4/29/2008<br>10:11:00 PM                     | Athlete Contact Info | Completed                 |                                                                          | 4/29/2008<br>10:11:00 PM |                      |
| Page 1 💙 of 3                              | << < > >>        | (        | Athlete Contact                                    | 3/18/2008                                    | Athlete Contact Info | Completed                 |                                                                          | 3/18/2008<br>11:13:00 AM |                      |

2. To view an email sent by yourself or another coach on staff, click the link for the email date to open a copy of the email in a new window.

### VIEW/EDIT AN ATHLETE PROFILE

- 1. Login to ACS (https://incontrol.acsathletics.com).
- 2. Click on the Team Manager tab and then select Athletes.
- 3. When the athlete list appears, select the name of the athlete you would like to view or edit to access the Athletes Profile.
- 4. Once at the Athlete Profile you can view the information listed or update the fields. When updates are made select 'Save/Update My View'.

| Last Name                                                                                                    | Change View                    | ew : My View 🗸                                                | Add Note                                           | - <                   | Previous Athlete Next Athlete >                  |
|----------------------------------------------------------------------------------------------------|--------------------------------|---------------------------------------------------------------|----------------------------------------------------|-----------------------|--------------------------------------------------|
| Classification                                                                                                    | ×                              |                                                               |                                                    |                       |                                                  |
| My Search Search | thietes                        | Phil Carmicheal<br>8213 Shoal Creek Blvd.<br>Austin, TX 78757 | Phone: 512-343<br>Mobile: 512-43<br>Email: pcar@ac | 3-8811<br>4-1188      | Customize this View Send Email Send Text Message |
| Send text msg to checked                                                                                                    | athletes Fire                  | rst Name: Phil                                                | Mobile Phone:                                      | 512-434-1188          |                                                  |
| Athletes                                                                                                    | La:                            | st Name: Carmicheal                                           | Phone:                                             | 512-343-8811          |                                                  |
| Carmicheal, Phil                                                                                                    | Ad                             | ddress 1: 8213 Shoal Creek Blvd.                              | Email:                                             | pcar@acsathletics.com |                                                  |
| Ganburg, Carmen                                                                                                    | Ad                             | ddress 2:                                                     |                                                    |                       |                                                  |
| Gutcher, Jason                                                                                                    | Cit                            | ty: Austin                                                    | _                                                  |                       |                                                  |
| Hugons, Tim                                                                                                    | Sta                            | ate: TX 🛛                                                     |                                                    |                       |                                                  |
| Libby, Mail                                                                                                    | Zip                            | p: 78757                                                      |                                                    |                       |                                                  |
| Longfellows, Mike                                                                                                    |                                | ountry: USA                                                   |                                                    |                       |                                                  |
| Page 1 🗸 of 3 🔗                                                                                                    | <  <   ≥   <u>&gt;&gt;</u> Dat | te Created: 3/17/2008                                         |                                                    |                       |                                                  |

#### Athlete Profile

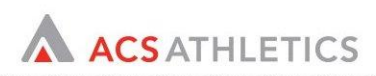

# VIEW PRACTICE/COMPETITION ELIGIBILITY

To view the competition and practice eligibility status of student athlete select the Athletes Submenu under the Team Manager tab.

|        |      |                 | Demo University |                    |                |                      |                          |            |
|--------|------|-----------------|-----------------|--------------------|----------------|----------------------|--------------------------|------------|
| Home F | orms | Recruiti        | ng Coordinator  | Team Manager       |                |                      |                          |            |
|        |      | <u>Athletes</u> | Correspondence  | Competition Schedu | le <u>Comp</u> | Tickets - Event List | Comp Ticket - Guest List | CARA/Pract |
| Home   |      |                 |                 |                    |                |                      |                          |            |

Using the search criteria at the top of the page you can search for either 'Practice Eligible' or 'Competition Eligible' athletes.

| ice Eligible :<br>Name : |
|--------------------------|
| i                        |

View the Practice and Competition Eligibility status in the Athlete list.

| Add New Athlete                  |                   |                      | Functions Vie | ew/Edit Athlete Profile(s) | G               |
|----------------------------------|-------------------|----------------------|---------------|----------------------------|-----------------|
|                                  |                   |                      |               |                            |                 |
| Academic Year: 2008-2009         |                   |                      | 1             | Quetamiza Cri              | id              |
| Page 1 v of 1                    |                   | <                    |               | Eirst Previous I Next I as | <u>iu</u><br>st |
| 🕅 🚍 🕅 Eull Name                  | Practice Eligible | Competition Eligible | Email         |                            |                 |
| X a Athlete-20, Student          | No                | No                   |               |                            | ]               |
| X 🗃 🔕 Athlete-21, Student        | Yes               | No                   |               |                            | j               |
| 🔀 🗃 👸 <u>Athlete-22, Student</u> | No                | No                   |               |                            | J               |
| 🔀 🗃 👸 <u>Athlete-23, Student</u> | No                | No                   |               |                            | ]               |

Next to each student-athlete's name is a Practice Eligible column and a Competition Eligible column. The chart below outlines the student-athlete's eligibility for practice and competition.

| Practice<br>Eligible<br>Column | Competition<br>Eligible<br>Column | Student-Athlete Status for Practice and<br>Competition |
|--------------------------------|-----------------------------------|--------------------------------------------------------|
| No                             | No                                | Student-athlete can't practice or compete.             |
| Yes                            | No                                | Student-athlete can practice, but NOT compete.         |
| Yes                            | Yes                               | Student-athlete can practice and compete.              |

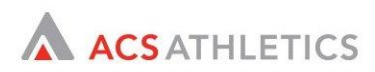

# VIEW THE ACTIVE ROSTER AND ENTIRE ROSTER

As student-athletes are cut, dismissed, graduating, etc the athlete roster status will be updated by the Compliance Office with the reason they have been removed from the Active Roster.

Next to each student-athlete's name is a Roster Status column. The chart below outlines the Roster status Labels.

| Roster Status<br>Column | Definition                                                    |
|-------------------------|---------------------------------------------------------------|
| Pending                 | Student-athlete's practice eligibility has not been accessed. |
| Pending with Issues     | Student-athlete's practice eligibility has been accessed.     |
| Active                  | Student-athlete is competition eligible.                      |
| Inactive                | Student-athlete is no longer on active roster.                |

To view the roster status information select the Athletes Submenu under the Team Manager tab.

|            |                 | Demo University |                      |                           |                          |            |
|------------|-----------------|-----------------|----------------------|---------------------------|--------------------------|------------|
| Home Forms | Recruiti        | ng Coordinator  | Team Manager         |                           |                          |            |
|            | <u>Athletes</u> | Correspondence  | Competition Schedule | Comp Tickets - Event List | Comp Ticket - Guest List | CARA/Pract |
| Home       |                 |                 |                      |                           |                          |            |

| Switch to Detail View Switch to Active Roster                                                                                                    |         |                            | View only the Act                    | ive Roster                        |                           |
|----------------------------------------------------------------------------------------------------|---------|----------------------------|--------------------------------------|-----------------------------------|---------------------------|
| Academic Year: 2009-2010<br>29 Athlete(s) matched your search.<br>Page 1 	 of 1                                                                                                    |         |                            |                                      |                                   |                           |
| 🕺 🖶 🙋 Full Name                                                                                                    | UIN     | Practice Eligible          | Competition Eligible                 | Roster Status                     | <u>Email</u>              |
| 🔀 🗃 🙆 Adams, Flozell                                                                                                    |         | Yes                        | No                                   | Pending, With Issues              | klong@acsathletics.com    |
| 🔀 着 🙆 <u>Alex, Charles</u>                                                                                                    | 9990000 | Yes                        | No                                   | Pending, With Issues              | mburrus@gmail.com         |
| Allan, Tray<br>Inactive - Reason : (Cut/Dismissed, 2/2/2010)                                                                                                    |         | No                         | No                                   | Inactive                          | kcinqmars@yahoo.com       |
| Alworth, Lance Inactive - Reason : (Medical Exception, 2/1/2010)                                                                                                    | 8880000 | No                         | No                                   | Inactive                          | rrutledge@acsathletics.co |
| Angelle, Caleb                                                                                                    |         | No                         | No                                   | Inactive                          | sroome@acsathletics.con   |
| Image: Solution of the second second seco |         | View the re<br>Roster Stat | eason the Athlete<br>us from your At | e is Inactive and v<br>hlete List | view the acsathletics.co  |

To view *only* the Active Roster select the **Switch to Active Roster** button on the left side of the screen.

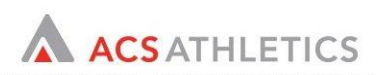

# ADD/EDIT EVENTS TO COMPETITION SCHEDULE

ACS Team Manager<sup>™</sup> allows Coaches to create and submit Competition Schedules with minimal effort. If event details change and the event has not been submitted to Compliance for approval, the coach can edit the event. Coaches cannot modify the event type, applicable days or annual exemption fields.

To add an event to the Competition Schedule select the Competition Schedule sub-menu under the Team Manager Tab.

| I | l Demo University                                                                                     |
|---|----------------------------------------------------------------------------------------------------|
|   | Home Forms Recruiting Coordinator Team Manager                                                        |
|   | Team Manager Athle Competition Schedule Comp Tickets - Event List Comp Ticket - Guest List CARA/Pract |
|   | Home                                                                                                  |

To add a new event to your Competition Schedule select the **Add Event** button located on the left side of your screen.

From the Add Event screen you can enter up to ten events at a time. Note: The End Date of the event is not required, but is available if you have a multiple day meet or tournament.

Once you have added the Events you can select 'Save Events' or 'Save Events and Add More' if you need to enter additional events for the Competition Schedule.

If your Compliance department has added the PPS Calendar you will also be able to view using the 'View Declared PPS Calendar' link on the left side of the screen.

| Competition Schedule: Add | d Events | View Declared PPS<br>Calendar here | Cancel Save Events and Add More Save Events    |
|---------------------------|----------|------------------------------------|------------------------------------------------|
| Event Name                |          | Event Date/Time                    | End Date Event Location                        |
|                           | +        | 12 · 00 · AM ·                     | Home Away Other     Home Away Other            |
|                           |          | 12 × 00 × AM ×                     | • Home • Away Select Save Events to            |
| Add event                 |          | 12 • 00 • AM •                     | Home Away<br>Home Away<br>Schedule or Save and |
| information here          |          | 12 × 00 × AM ×                     | Home Away<br>Add More to enter                 |
|                           |          | 12 • 00 • AM •                     | Home Away     additional events                |
|                           |          | 12 • 00 • AM •                     | Home     Away     Other                        |
|                           |          | 12 •: 00 • AM •                    | ◎ Home ◎ Away ◎ Other                          |

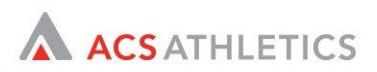

## SUBMIT SCHEDULE FOR APPROVAL

New functionality has been added to track the submission and approval of Competition Schedules. Sport programs can submit schedule changes on a per event basis. An event can only be modified by Compliance or an Administrator after the event has been submitted. Events can be cancelled and re-scheduled and a reason for cancellation can be tracked.

To submit your Competition Schedule to Compliance for Approval select the Competition Schedule sub-menu under the Team Manager Tab.

| Demo University                   |                      |                           |                          |            |
|-----------------------------------|----------------------|---------------------------|--------------------------|------------|
| Home Forms Recruiting Coordinator | Team Manager         |                           |                          |            |
| Team Manager Ath                  | Competition Schedule | Comp Tickets - Event List | Comp Ticket - Guest List | CARA/Pract |

#### Home

Use the Checkboxes to the right of the screen to select the Events you would like to submit to Compliance for Approval and select 'Submit Events' from the Functions dropdown and select the GO button.

| Total<br>Individual       | Total<br>Outside/Unattached | Total<br>Team/Individual    |     |             | View Declared P | PS Calendar |
|---------------------------|-----------------------------|-----------------------------|-----|-------------|-----------------|-------------|
| dates of<br>Competition : | dates of                    | dates of<br>Competition : 1 | Pri | rint Report |                 | Print       |
| 0                         |                             | competition . 1             |     | Functions   | Submit Events   | 🕳 Go        |

Add Event Archive Current Schedule Email Active Schedule

| Page 1 🔔 o | f1                              |                             |                  |                             |                       |                    |                    |                        | First P                | revious Next           | Last     |
|------------|---------------------------------|-----------------------------|------------------|-----------------------------|-----------------------|--------------------|--------------------|------------------------|------------------------|------------------------|----------|
| X Cancel   | Event Name                      | Event Date                  | Event<br>Status  | Participation<br>Log Status | Athletes Participated | Event Type         | Applicable<br>Days | Annual<br>Exemptions   | Created By             | Modified By            |          |
| X Cancel   | Jays vs<br>]Yankees<br>(Away)   | 7/20/2010<br>8:00:00<br>AM  | Not<br>Submitted | <u>Not</u><br>Submitted     | 0                     | Individual         | 0                  |                        | CARAcomp<br>CARAcomp   | CARAcoach<br>CARAcoach | V        |
| X Cancel   | Jays vs<br>Cubs<br>(Home)       | 6/29/2010<br>6:00:00<br>PM  | Not<br>Submitted | Not<br>Submitted            | 0                     | Team/Individual    | 0                  |                        | CARAcomp<br>CARAcomp   | CARAcomp<br>CARAcomp   | V        |
| Cancel     | Raptors vs.<br>]76ers<br>(Away) | 7/14/2010<br>12:00:00<br>AM | Not<br>Submitted | Not<br>Submitted            | 0                     | Outside/Unattached | 10                 |                        | CARAcomp<br>CARAcomp   | CARAcomp<br>CARAcomp   | V        |
| X Cancel   | Raptors vs.<br>Magic            | 7/29/2010<br>12:00:00       | Not<br>Submitted | Not<br>Submitted            | 0                     | Individual         | 0                  | Foreign<br>Competition | CARAcoach<br>CARAcoach | CARAcomp<br>CARAcomp   | <b>V</b> |

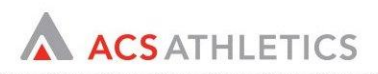

# IDENTIFY COMPETITION/TRAVEL SQUAD

ACS Team Manager<sup>™</sup> allows users to easily build a Competition/Travel Squad. Identification of the Competition/Travel Squad increases efficiency in the participation logging process by automatically indicating that each student-athlete participated that is included on the Competition/Travel Squad.

To submit your Competition Schedule to Compliance for Approval select the Athletes sub-menu under the Team Manager Tab.

| Demo University                                                                                            |
|----------------------------------------------------------------------------------------------------|
| Home Forms Recruiting Coordinator Team Manager                                                             |
| Athletes Correspondence Competition Schedule Comp Tickets - Event List Comp Ticket - Guest List CARA/Pract |
| Home                                                                                                    |

Check off the applicable student-athletes on the roster and select Mass Update Competition/Travel Squad from the Functions dropdown on the right side of the screen and select the GO button.

| nearry source spasss     |                              |                   |                      |                |                        |              |                               |            |        |
|--------------------------|------------------------------|-------------------|----------------------|----------------|------------------------|--------------|-------------------------------|------------|--------|
| Sort This List: First By | <ul> <li>Then By.</li> </ul> | ••                | ▼ Then By            | •              |                        |              | Save Search?                  | Clear      | Search |
|                          |                              |                   |                      |                |                        | Print Report | Athlete Mailing Labels (5160) | •          | Print  |
| Switch to Detail View    | Switch to Entire             | Roster            |                      |                |                        | Functions    | View/Edit Athlete Profile(s)  | -          | Go     |
|                          |                              |                   |                      |                |                        |              | View/Edit Athlete Profile(s)  |            |        |
|                          |                              |                   |                      |                |                        |              | Add Note                      |            |        |
|                          |                              |                   |                      |                |                        |              | DELETE                        |            |        |
| Academic Year: 2010-20   | JII +                        |                   |                      |                |                        |              | Log Hours                     |            |        |
| 31 Athlete(s) matched v  | our search.                  |                   |                      |                |                        |              | Mass Update Custom Fields     | vel Squad  |        |
| , instance (             |                              |                   |                      |                |                        |              | Send Email                    | ivel Squau |        |
| Page 1  of 1             |                              |                   |                      |                |                        |              | Send Letter                   |            |        |
| 🖾 🚔 🕅 Eul Nama           | LIINI                        | Dractice Eligible | Compatition Eligible | Deates Clature | Email                  | Mehile Dhene | Send Text Message             |            |        |
|                          | UIN                          | Practice Eligible |                      | Roster Status  | <u>emaii</u>           | Mobile Phone | Competition/ navel Squad      | <b>1</b>   |        |
| 🔀 🖀 👸 Adams, Floz        | ell                          | No                | No                   | Pending        | klong@acsathletics.com | 222-222-2222 | Yes                           |            |        |
| 🔀 🖀 🔯 Alex, Charles      | 9990000                      | No                | No                   | Pending        | mburrus@gmail.com      |              | Yes                           |            |        |
| 🔀 🚖 🔯 Allan, Tray        |                              | No                | No                   | Pending        | kcinqmars@yahoo.com    | 519-000-1283 | No                            | V          |        |

At the Change to Competition Travel Squad page you will be able to verify Practice and Competition eligibility and update the athletes using the mass function at the top of the screen or one by one using the radio buttons next to each athlete's name.

Once all athletes have been updated you can select the **Update Athletes** button to return to the athlete list and save your changes.

#### Change to Competition/Travel Squad

| Competition/Travel Squad : 🛛 🔊 | Yes 💿 NoUpdate All              |                   | Update Athlet        |
|--------------------------------|---------------------------------|-------------------|----------------------|
| Athlete Name                   | Competition/Travel Squad        | Practice Eligible | Competition Eligible |
| Adams, Flozell                 |                                 | No                | No                   |
| Alex, Charles                  | ● Yes ◎ No                      | Select Under      | te Athletes to       |
| Allan, Tray                    | ○ Yes ● No                      | save and retu     | urn to the           |
| Alworth, Lance                 | ● Yes ◎ No                      | Athlete List      |                      |
| Angelle, Caleb                 |                                 | NO NO             | 140                  |
| Arnold, Will                   | Use the mass update function or | No                | No                   |
| Arp, Rodney                    | the radio buttons next to each  | No                | No                   |
| Athenes, Jason                 | athlete to change the           | No                | No                   |
| Batttle, Damien                | Competition/Travel Squad status | No                | No                   |
| Destautite Dessa               |                                 | N-                | ¥1-                  |

You can add 'Competition/Travel Squad to your Athlete Search options or Athlete Grid by selecting the blue customize link.

| te Search Options                                                                                                    |                                                                                                    |                                                                                                    |                                                                                                    |                                                                                                    |                                                                                                    |                                                                                                    |                                                                                                    |                                          |
|----------------------------------------------------------------------------------------------------|----------------------------------------------------------------------------------------------------|----------------------------------------------------------------------------------------------------|----------------------------------------------------------------------------------------------------|----------------------------------------------------------------------------------------------------|----------------------------------------------------------------------------------------------------|----------------------------------------------------------------------------------------------------|----------------------------------------------------------------------------------------------------|------------------------------------------|
| ame :                                                                                                    | UIN :                                                                                                    |                                                                                                    |                                                                                                    | Competition Eligible :                                                                                                    | Practice Eligible                                                                                                    | : Competi                                                                                                    | ition/Travel Squad :                                                                                             | Cu                                       |
| e Archived Athletes? :                                                                                                    |                                                                                                    |                                                                                                    |                                                                                                    |                                                                                                    |                                                                                                    |                                                                                                    |                                                                                                    |                                          |
| ty Search Options                                                                                                    |                                                                                                    |                                                                                                    |                                                                                                    |                                                                                                    |                                                                                                    |                                                                                                    |                                                                                                    |                                          |
| is List: First By                                                                                                    | Then By                                                                                                    | Then By                                                                                                    |                                                                                                    | ~                                                                                                    |                                                                                                    |                                                                                                    | Save Search?                                                                                                    | Clear Se                                 |
|                                                                                                    |                                                                                                    |                                                                                                    |                                                                                                    |                                                                                                    |                                                                                                    | Print Penort CA                                                                                                    | • Studente                                                                                                    |                                          |
| witch to Detail View                                                                                                    |                                                                                                    |                                                                                                    |                                                                                                    |                                                                                                    |                                                                                                    |                                                                                                    |                                                                                                    |                                          |
| dd New Athlete                                                                                                    |                                                                                                    |                                                                                                    |                                                                                                    |                                                                                                    |                                                                                                    | Functions                                                                                                    | w/Edit Athlete Profile(                                                                                          | s) 💉                                     |
| Academic Year: 2009-2010<br>11 Athlete(s) matched your se<br>Page 1 of 1                                                                                                    | arch.<br>Practice                                                                                                    | Competition L                                                                                                    | Jniversity                                                                                                    | Ourselan Distance                                                                                                    | Freed                                                                                                    | M. D. Die                                                                                                    | <u>C</u><br>First   Previous<br>Competition/Tr                                                                   | ustomize Grid<br>:   Next   Last<br>avel |
| Academic Year: 2009-2010 V<br>11 Athlete(s) matched your se<br>Page 1 V of 1<br>C C C C C C C C C C C C C C C C C C C                                                                                                     | arch.<br><u>UIN Practice</u><br><u>Eligible</u>                                                                                                    | <u>Competition L</u><br>Eligible C                                                                                                    | <u>University</u><br><u>Class</u>                                                                                                    | Counter Status                                                                                                    | Email                                                                                                    | <u>Mobile Phone</u>                                                                                                    | Ci<br>First   Previous<br>Competition/Tr<br>Squad                                                                | ustomize Grid<br>  Next   Last<br>avel   |
| Academic Year: 2009-2010 V<br>11 Athlete(s) matched your se<br>Page 1 V of 1<br>Academic Year Section 2010<br>Academic Year Section 2010<br>Academic Yea                                                                                          | arch.<br>UN Practice<br>Eligible<br>258585874 Yes                                                                                                    | <u>Competition L</u><br>Eligible <u>C</u><br>Yes S                                                                                                    | <u>University</u><br><u>Class</u><br>Sophomore                                                                                         | <u>Counter Status</u><br>Counter                                                                                                    | Email<br>doug@acsathletics.com                                                                                                    | <u>Mobile Phone</u>                                                                                                    | C<br>First   Previous<br>Competition/Tr<br>Squad<br>Yes                                                          | ustomize Grid<br>  Next   Last<br>avel   |
| Academic Year: 2009-2010 V<br>11 Athlete(s) matched your se<br>Page 1 V of 1<br>Control Control Cont                                                                                                    | arch.<br>UIN <u>Practice</u><br>Eligible<br>258585874 Yes<br>258586673 Yes                                                                                                    | Competition L<br>Eligible C<br>Yes S<br>Yes S                                                                                                    | <u>University</u><br><u>Class</u><br>Sophomore<br>Sophomore                                                                            | <u>Counter Status</u><br>Counter<br>Counter                                                                                                    | Email<br>doug@acsathletics.com<br>pengle@acsathletics.com                                                                                                    | <u>Mobile Phone</u>                                                                                                    | C<br>First   Previous<br>Competition/Tr<br>Squad<br>Yes<br>Yes                                                   | ustomize Grid<br>  Next   Last<br>avel   |
| Academic Year: 2009-2010 V<br>11 Athlete(s) matched your see<br>Page 1 V of 1<br>Comparison of 1<br>Comparison of 1 | arch.           UIN         Eractice           258585874 Yes         258585873 Yes           2588585873 Yes         2588585878 Yes                                                                                                    | Competition L<br>Eligible C<br>Yes S<br>Yes S<br>Yes S                                                                                                    | University<br>Class<br>Sophomore<br>Sophomore<br>Sophomore                                                                             | <u>Counter Status</u><br>Counter<br>Counter<br>Counter                                                                                                    | Email<br>doug@acsathletics.com<br>pengle@acsathletics.com<br>beck@acsathletics.com                                                                                                    | <u>Mobile Phone</u><br>■ - 512-680-2432<br>■ - 512-656-9939<br>■ - 512-656-9939<br>■ - 512-958-8588                                                                                                    | Circle First   Previous<br>Competition/Tr<br>Squad<br>Yes<br>Yes<br>Yes<br>Yes                                   | ustomize Grid                            |
| Academic Year: 2009-2010 V<br>11 Athlete(s) matched your see<br>Page 1 V of 1<br>V 2 0 <u>Cull Name</u><br>N 2 <u>Cull Adams, Doug</u><br>N 2 <u>Cull Adams, Doug</u><br>N 2 <u>Cull Adams, Tray</u><br>N 2 <u>Cull Becker, Kevin</u><br>N 2 <u>Cult Review</u>                                                                                                    | arch.           UIN         Practice<br>Eligible           258585674 Yes         258585873 Yes           258585878 Yes         258585879 Yes                                                                                                    | Competition L<br>Eligible S<br>Yes S<br>Yes S<br>Yes S<br>Yes S                                                                                                    | University<br>Class<br>Sophomore<br>Sophomore<br>Sophomore                                                                             | Counter Status<br>Counter<br>Counter<br>Counter<br>Counter                                                                                                    | Email<br>doug@acsathletics.com<br>pengle@acsathletics.com<br>beck@acsathletics.com<br>ablack@acsathletics.com                                                                                                    | <u>Mobile Phone</u>                                                                                                    | Circle Competition/Tr<br>Squad<br>Yes<br>Yes<br>Yes<br>Yes                                                       | ustomize Grid                            |
| Academic Year: 2009-2010 V<br>11 Athlete(s) matched your see<br>Page 1 V of 1<br>Comparison of 1<br>Comparison of 1 | arch.           UIN         Practice<br>Eighbe           258568674 Yes         258585873 Yes           258585878 Yes         258585879 Yes           258585876 Yes         258585876 Yes           258585876 Yes         258585876 Yes                                                                                                    | Competition         L           Eligible         S           Yes         S           Yes         S           Yes         S           Yes         S           Yes         S           Yes         S           Yes         S           Yes         S           Yes         S                                                             | University<br>Class<br>Sophomore<br>Sophomore<br>Sophomore<br>Sophomore<br>Freshman                                                    | Counter Status<br>Counter<br>Counter<br>Counter<br>Counter<br>Counter                                                                                           | Email<br>doug@acsathletics.com<br>pengle@acsathletics.com<br>beck@acsathletics.com<br>ablack@acsathletics.com<br>sroome@acsathletics.com                                                                                   | Mobile Phone           ■ - 512-680-2432           ■ - 512-656-9939           ■ - 512-988-8588           ■ - 512-858-9699           ■ - 512-858-9699           ■ - (512) 289.1023           ■ - (512) 289.0032                                                                                                    | First   Previous<br>First   Previous<br>Competition/Tr<br>Squad<br>Yes<br>Yes<br>Yes<br>Yes<br>Yes<br>Yes<br>Yes | ustomize Grid                            |
| Academic Year: 2009-2010 V<br>11 Athlete(s) matched your se<br>Page 1 V of 1<br>S 3 6 Adams, Doug<br>S 3 6 Adams, Doug<br>S 3 6 Adams, Doug<br>S 3 6 Adams, Coug<br>S 3 6 Adams, Coug<br>S 3 6 C Attern Bake<br>S 3 6 Carter, Blake<br>S 3 6 Cutcher, Jason                                                                                                    | arch.<br><u>UIN</u><br><u>2585685874 Yes</u><br><u>258585873 Yes</u><br><u>258585873 Yes</u><br><u>258565879 Yes</u><br><u>258565876 Yes</u><br><u>258565871 Yes</u><br><u>258565871 Yes</u><br><u>258565871 Yes</u>                                                                                                    | Competition L<br>Eligible S<br>Yes S<br>Yes S<br>Yes S<br>Yes F<br>Yes F<br>Yes S<br>Yes F                                                                                                    | University<br>Class<br>Sophomore<br>Sophomore<br>Sophomore<br>Sophomore<br>Freshman<br>Sophomore<br>Freshman                           | Counter Status<br>Counter<br>Counter<br>Counter<br>Counter<br>Counter<br>Counter                                                                                | Email<br>doug@acsathletics.com<br>pengle@acsathletics.com<br>beck@acsathletics.com<br>ablack@acsathletics.com<br>robm@acsathletics.com<br>robd@acsathletics.com                                                            | Mobile Phone           ■ < 512-680-2432/                                                                                                    | Competition/Ir<br>Squad<br>Ves<br>Ves<br>Ves<br>Ves<br>Ves<br>Ves<br>Ves<br>Ves<br>Ves<br>Ves                    | ustomize Grid                            |
| Academic Year: 2009-2010 V<br>11 Athlete(s) matched your se<br>Page 1 V of 1<br>S 3 5 Adams, Doug<br>S 3 6 Adams, Doug<br>S 3 6 Adams, Doug<br>S 3 6 Adams, Tray<br>S 3 6 Becker, Kevin<br>S 3 6 Becker, Kevin<br>S 3 6 Carter, Blake<br>S 3 6 Carter, Blake<br>S 3 6 Cutcher, Jason<br>S 3 6 Cutcher, Jason<br>S 3 6 Cutcher, Jason                                                                                                    | arch.<br><u>UIN</u> <u>Practice</u><br>Eligible<br>2585585873 Yes<br>258585873 Yes<br>258585879 Yes<br>258585876 Yes<br>258585871 Yes<br>97014324 Yes<br>97014324 Yes                                                                                                    | Competition L<br>Eligible S<br>Yes S<br>Yes S<br>Yes S<br>Yes F<br>Yes F<br>Yes S<br>Yes S<br>Yes S                                                                                                    | University<br>Class<br>Sophomore<br>Sophomore<br>Sophomore<br>Freshman<br>Sophomore<br>Freshman<br>Sophomore                           | Counter Status<br>Counter<br>Counter<br>Counter<br>Counter<br>Counter<br>Counter<br>Counter<br>Counter                                                          | Email<br>doug@acsathletics.com<br>pengle@acsathletics.com<br>beck@acsathletics.com<br>ablack@acsathletics.com<br>robd@acsathletics.com<br>jgutcher@acsathletics.com                                                        | Mobile Phone           ■ - 512-680-2432           ■ - 512-680-2432           ■ - 512-988-8588           ■ - 512-858-9699           ■ - (512) 289-1032           ■ - 512-828-9788           ■ - 512-422-2633           ■ - 512-422-833                                                                                 | Competition/Ir<br>Squad<br>Ves<br>Ves<br>Ves<br>Ves<br>Ves<br>Ves<br>Ves<br>Ves<br>Ves<br>Ves                    | ustomize Grid                            |
| Academic Year: 2009-2010 V<br>11 Athlete(s) matched your see<br>Page 1 V of 1<br>S 2 5 Full Name<br>S 2 6 Adams, Doug<br>S 2 6 Adams, Doug<br>S 2 6 Adams, Doug<br>S 2 6 Adams, Angew<br>S 2 6 Backer, Kevin<br>S 2 6 Back, Andrew<br>S 2 6 Deposta, Rob<br>S 2 6 Deposta, Rob<br>S 2 6 Cutcher, Jason<br>S 2 6 6 Cutcher, Jaff<br>S 2 6 6 Cutcher, Jeff                                                                                                    | UIN         Eractice<br>Eligible           258585874 Yes           258585873 Yes           258585879 Yes           258585876 Yes           258585876 Yes           258585876 Yes           258585871 Yes           258585871 Yes           258585871 Yes           258585876 Yes           258585871 Yes           258585871 Yes           258585871 Yes           258585871 Yes           258585871 Yes           258585871 Yes           258585871 Yes           258585871 Yes           258585871 Yes           258585870 Yes | Competition     L       Eligible     Q       Yes     S       Yes     S       Yes     S       Yes     S       Yes     S       Yes     S       Yes     S       Yes     S       Yes     S       Yes     S       Yes     S       Yes     S       Yes     S       Yes     S       Yes     S       Yes     S       Yes     S       Yes     S | University<br>Class<br>Sophomore<br>Sophomore<br>Sophomore<br>Freshman<br>Sophomore<br>Freshman<br>Sophomore<br>Sophomore              | Counter Status<br>Counter<br>Counter<br>Counter<br>Counter<br>Counter<br>Counter<br>Counter<br>Counter<br>Counter<br>Noncounter, No<br>Athletically-Related Aid | Email<br>doug@acsathletics.com<br>pengle@acsathletics.com<br>beck@acsathletics.com<br>ablack@acsathletics.com<br>sroome@acsathletics.com<br>jgutcher@acsathletics.com<br>jeffg@acsathletics.com<br>kopper@acsathletics.com | Mobile Phone           ■ - 512-680-2432           ■ - 512-656-9939           ■ - 512-958-8589           ■ - 512-858-9699           ■ - 512-858-9699           ■ - 512-858-9699           ■ - 512-858-9698           ■ - 512-888-9588           ■ - 512-888-9578           ■ - 512-969-8758           ■ - 512-252-6365 | Competition/Tr<br>Squad<br>Yes<br>Yes<br>Yes<br>Yes<br>Yes<br>Yes<br>Yes<br>Yes<br>Yes<br>Yes                    | ustomize Grid<br>Next   ast<br>avel      |
| Academic Year: 2009-2010 V<br>11 Athlete(s) matched your see<br>Page 1 V of 1<br>C S S C <u>Adams, Doug</u><br>S S S <u>Adams, Doug</u><br>S S S <u>Adams, Doug</u><br>S S S <u>Becker, Kevin</u><br>S S S <u>Becker, Kevin</u><br>S S S <u>Becker, Kevin</u><br>S S S <u>Deposta, Rob</u><br>S S <u>C Cuther, Jason</u><br>S S <u>S Cuther, Jeff</u><br>S <u>S Kopp, Jason</u><br>S S S <u>Marsh, Ryan</u>                                                                                                    | un         Practice<br>Lightle           258585874 Yes         258585873 Yes           258585879 Yes         258585876 Yes           258565876 Yes         258565876 Yes           258565876 Yes         258565876 Yes           258565876 Yes         258565876 Yes           258565876 Yes         258565876 Yes           258565876 Yes         258565876 Yes           258565876 Yes         258565876 Yes           01245889 Yes         1245888 Yes                                                                        | Competition     L       Eligible     S       Yes     S       Yes     S       Yes     S       Yes     S       Yes     S       Yes     S       Yes     S       Yes     S       Yes     S       Yes     S       Yes     S       Yes     S       Yes     S       Yes     S       Yes     S       Yes     S       Yes     S       Yes     S | University<br>Class<br>Sophomore<br>Sophomore<br>Sophomore<br>Freshman<br>Sophomore<br>Freshman<br>Sophomore<br>Sophomore<br>Sophomore | Counter Status<br>Counter<br>Counter<br>Counter<br>Counter<br>Counter<br>Counter<br>Counter<br>Counter<br>Noncounter, No<br>Athletically-Related Aid            | Email<br>doug@acsathletics.com<br>pengle@acsathletics.com<br>ablack@acsathletics.com<br>ablack@acsathletics.com<br>robd@acsathletics.com<br>jgutcher@acsathletics.com<br>jeffg@acsathletics.com<br>kopper@acsathletics.com | Mobile Phone                                                                                                    | Competition/Tr<br>Squad<br>Yes<br>Yes<br>Yes<br>Yes<br>Yes<br>Yes<br>Yes<br>Yes<br>Yes<br>Yes                    | ustomize Grid<br>Next   ast<br>avel      |

## TRACK AND SUBMIT PARTICIPATION TO COMPLIANCE

Participation can easily be tracked and submitted to Compliance. When logging participation, the system will automatically generate a list of all athletes who were active on the day of the competition even if they are no longer active on the day participation is logged. In addition, all athletes on the Competition/Travel Squad will have his/her participation status defaulted to Yes.

To submit Participation Logs to Compliance select the Competition Schedule sub-menu under the Team Manager Tab.

| Tan Managa Attention Constition Chadde Comp Tidate Trent Link Comp Tidate Creat Link | Home Forms   | Recruiting Coordinator | Team Manager         |                           |                          |            |
|--------------------------------------------------------------------------------------|--------------|------------------------|----------------------|---------------------------|--------------------------|------------|
|                                                                                      | Team Manager | Att                    | Competition Schedule | Comp Tickets - Event List | Comp Ticket - Guest List | CARA/Pract |

#### Home

From your event list select the 'Not Submitted' link next to the event for which you would like to submit your Participation log.

| Cancel Monroe College vs. Westchester (Home)  | 7/27/2010 12:00:00 AM Approved    | Submitted          | 13 | ACS Demo Comp Account | ACS Demo Comp Account |  |
|-----------------------------------------------|-----------------------------------|--------------------|----|-----------------------|-----------------------|--|
| Cancel Demo U v Big Game (Home)               | 8/1/2010 12:00:00 AM Not Submitte | d <u>Submitted</u> | 15 | Bob Carter            | Bob Carter            |  |
| Cancel Jonestown High School v Madison (Away) | 8/2/2010 7                        | Not Submitted      | 0  | Bob Carter            | Bob Carter            |  |
| Cancel Demo vs. Texas (Home)                  | 9/20/2010 9:00:00 AM Approved     | Not Submitted      | 0  | Bob Carter            | ACS Demo Comp Account |  |

At the Participation Log screen you can verify Practice and Competition eligibility and the Competition and Travel squad and update the athletes using the mass function at the top of the screen or one by one using the radio buttons next to each athlete's name. Note: The Competition and Travel Squad will default to 'Yes' in the Participation Log.

Once all athletes have been updated you can select the <u>Save and Return</u> button to return to the Competition Schedule and save your changes OR the <u>Save and Submit to Compliance</u> to submit the Participation Log to compliance.

| update Participation Log |                                       |                        |                                                                    |                                     |                 |                             |     |
|--------------------------|---------------------------------------|------------------------|--------------------------------------------------------------------|-------------------------------------|-----------------|-----------------------------|-----|
| Participated in Event:   | Update Values                         |                        |                                                                    |                                     |                 |                             |     |
| eclared PPS Calendar     | ١                                     |                        |                                                                    |                                     | Print Report    |                             | • P |
|                          | \                                     |                        |                                                                    |                                     | Fave and Beturn | Fave and Submit to Complia  |     |
|                          | · · · · · · · · · · · · · · · · · · · |                        |                                                                    |                                     | Save and Keturn | Save and Submit to Compilar | ice |
| cipation in Event Jor    | nestown High School v                 | Madison on 8/2/2010    |                                                                    |                                     |                 |                             |     |
|                          |                                       |                        |                                                                    |                                     |                 |                             |     |
| Athlete Name             | Practice Eligible                     | Competition Eligible   | Counter Status                                                     | Competition/T                       | ravel Squad     | Participation Log           |     |
| Adams, Flozell           | No                                    | No                     | Counter                                                            | Yes                                 |                 | Yes O No                    |     |
| Alex, Charles            | No                                    | No                     | Counter                                                            | Yes                                 |                 | Yes O No                    |     |
| Allan, Tray              | Na                                    | No                     | Counter                                                            | No                                  |                 | Yes No                      |     |
| Alworth, Lance           | No                                    | No                     | Counter                                                            | Yes                                 |                 | Yes      No     No          |     |
| Angelle, Caleb           | No                                    | No                     | Counter                                                            | Yes                                 |                 | ● Yes ◎ No                  |     |
| Arnold, Will             | No                                    | No                     | Counter                                                            | Yes                                 | /               | ● Yes ◎ No                  |     |
| Arp, Rodney              | No                                    | No                     | Counter                                                            | Yes                                 |                 | Yes O No                    |     |
|                          |                                       | Use t<br>radio<br>upda | he mass update fur<br>buttons next to each<br>te the Participation | nction or th<br>ch athlete t<br>Log | ne<br>to        |                             |     |

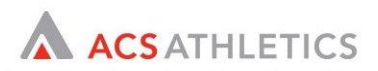

## TRACK CARA/PRACTICE LOGS AND SUBMIT WEEKLY TO COMPLIANCE

ACS Team Manager<sup>™</sup> allows for practice times to be tracked to the exact minute. Logs can be configured by Compliance to track by duration or time (e.g. Practice, 2-4pm OR 2 hours). Logs are configured by Compliance to begin at the Start Day of the week requested per sport and can be updated for each segment.

To log your CARA/Practice hours select the Athletes sub-menu under the Team Manager Tab.

|      |        |          | Demo University |                   |            |                           |                          |            |
|------|--------|----------|-----------------|-------------------|------------|---------------------------|--------------------------|------------|
| Home | Forms  | Recruiti | ng Coordinator  | Team Manager      |            |                           |                          |            |
|      |        | Athletes | Correspondence  | Competition Sched | <u>ule</u> | Comp Tickets - Event List | Comp Ticket - Guest List | CARA/Pract |
| Home | ,<br>, |          | ·               |                   |            |                           |                          |            |

Use the search criteria to find the group of athletes to log CARA/Practice hours. Select all athletes in the roster list or search results by clicking the checkbox in the last column of the athlete list and select 'Log Hours' from the Functions dropdown.

#### Athlete List

|                                                                                |                            |                                   |                    |                                    |                        |                           | My Searches:                                                                                                  | •            | Search      |
|--------------------------------------------------------------------------------|----------------------------|-----------------------------------|--------------------|------------------------------------|------------------------|---------------------------|----------------------------------------------------------------------------------------------------|--------------|-------------|
| Athlete Search Options                                                         |                            |                                   |                    |                                    |                        |                           |                                                                                                    |              |             |
| Include Archived Athletes? :<br>Email :                                        | Last Comp                  | Name :<br>petition/Travel Squad : |                    | Competition Eligible :<br>Height : | Practice Eligible :    |                           | Qualifier Status Posted? :                                                                                    | !            | Customize   |
| Activity Search Options                                                        |                            |                                   |                    |                                    |                        |                           |                                                                                                    |              | -           |
| Sort This List: First By                                                       | <ul> <li>Then B</li> </ul> | y                                 | ▪ Then By          | •                                  |                        |                           | Save Search?                                                                                                  | Clear        | Search      |
| Switch to Detail View S                                                        | witch to Entire            | e Roster                          |                    |                                    |                        | Print Report<br>Functions | Athlete Mailing Labels (5160)<br>View/Edit Athlete Profile(s)<br>View/Edit Athlete Profile(s)<br>Add Note     | •            | Print<br>Go |
| Academic Year: 2010-2011 •<br>31 Athlete(s) matched your sear<br>Page 1 • of 1 | ch.                        |                                   |                    |                                    |                        |                           | DELETE<br>Log Hours<br>Mass Update Custom Fields<br>Mass Update Competition/Trav<br>Send Email<br>Send Letter | vel Squad    |             |
| 🔀 葍 🙆 <u>Full Name</u>                                                         | <u>UIN</u>                 | Practice Eligible                 | Competition Eligit | ole Roster Status                  | <u>Email</u>           | Mobile Phone              | Send Text Message                                                                                             | M            |             |
| 🔀 🗃 🙆 Adams, Flozell                                                           |                            | No                                | No                 | Pending                            | klong@acsathletics.com | 222-222-2222              | Yes                                                                                                    |              |             |
| 🔀 🗃 🙆 <u>Alex, Charles</u>                                                     | 9990000                    | No                                | No                 | Pending                            | mburrus@gmail.com      |                           | Yes                                                                                                    |              |             |
| 🛛 🖀 🔯 <u>Allan, Tray</u>                                                       |                            | No                                | No                 | Pending                            | kcinqmars@yahoo.com    | 519-000-1283              | No                                                                                                    | $\checkmark$ |             |

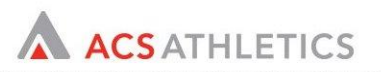

From the Log Cara/Practice Hours screen select the appropriate week from the 'Select Week' dropdown.

When the days of the week appear select from the dropdowns available the reason for Practice and the appropriate time or duration.

| 5/7/2010 Inseason |   |   |   | 5/8/20 | 10 Insea |                             |     | 5/9/2010 Inse<br>Comp - Demo U vs V | 5/10/2010 Inseason<br>Vacation |    |   |                              |     | 5/11/      |    |   |                      |   |    |      |             |                  |                       |
|-------------------|---|---|---|--------|----------|-----------------------------|-----|-------------------------------------|--------------------------------|----|---|------------------------------|-----|------------|----|---|----------------------|---|----|------|-------------|------------------|-----------------------|
| Practice          | ~ | 2 | ٠ | 00     | ۷        | Film                        | ¥   | 4                                   | *                              | 00 | ۷ | Competition 💌                | 0   | <b>J</b> ~ | 00 | ۷ | off 💌                | 0 | ٧  | 00   | ۷           | Ind              | nidual Skill Ins      |
| Exercise          | × | 2 | ٧ | 00     | ¥        |                             | Y   | 0                                   | ۷                              | 00 | ٣ | ×                            | 1   | 0 .~       | 00 | × | ~                    | 0 | *  | 00   | ×           |                  | 100 million (1990)    |
|                   | ~ | 0 | ۷ | 00     | 4        |                             | 4   | 0                                   | ~                              | 00 | ~ |                              | 9   | 0.~        | 00 | Y | ×                    | 0 | *  | 00   | ~           |                  |                       |
|                   | M | 0 |   | 00     |          |                             | 200 | 0                                   |                                | 00 |   | X                            | 115 | 0 •        | 00 | M |                      | 0 | M  | 00   | M           |                  |                       |
| ete Name          |   |   |   |        |          | 5/7/2010<br>Practice 0.00   | _   | 5/8<br>Film                         | (20)                           | 10 |   | 579/2010<br>Competition 0.00 |     |            |    | - | /10/2010<br>Off 0.00 |   | In | dvie | 5<br>tual t | /11/2<br>Sell by | 010<br>struction 0.00 |
| ulları, Tray      |   |   |   |        |          | Exercise 0.00<br>Total 0.00 | 1   | Tota                                | si 0.                          | 00 |   | Total 0.00                   |     |            |    | 1 | Total 0.00           |   | Te | stal |             |                  | 0.00                  |
|                   |   |   |   |        |          | Practice 0.00               |     | Film                                | 0.                             | 00 |   | Competition 0.00             |     |            |    |   | Off 0.00             |   | In | dvk  | tual :      | Skill Sne        | struction 0.00        |
|                   |   |   |   |        |          | 222022222                   |     |                                     |                                |    |   |                              |     |            |    |   |                      |   |    |      |             |                  |                       |

When complete for the Day or the Week you can select from the below options:

Apply Changes to Displayed Athletes displayed athletes in list Apply practice hours in grid to ALL

Apply Changes to Selected Athletes

Apply practice hours in grid to only athletes

who are selected using the checkboxes

**Review Logs for this Week** Compliance. Note: this will not apply any changes that are in the grid. The user MUST select the Apply Changes buttons to save any practice hours in the grid.

Once Review Logs is selected the user will be able to confirm all applied practice hours.

To submit the hours to Compliance select the **Submit Hours to Compliance** button.